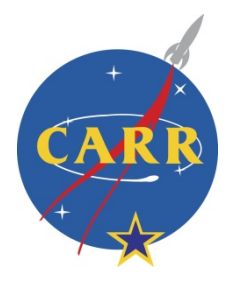

# **El Portal Para Padres Aeries**

## Para los alumnos y padres la escuela Carr

Antes de comenzar, usted necesita la siguiente información:

- 1. Numero de identificación del estudiante
- 2. Fecha de nacimiento del estudiante

No puedo entrar sin esta información.

### Numero 1: Visitar la pagina de Aeries

Habrá su navegador de internet con el siguiente domicilio https://eportal.sausd.us/ParentPortal/LoginParent.aspx

También puede localizar la página para el Portal de Aeries en nuestra página de internet Carr

#### Numero 2: Tecle el correo electrónico

El correo electrónico está asociado con el número de estudiante. 123456@sausdlearns.net

Ejemplo: Si el número de estudiante es 123456 Entonces el correo electrónico es 123456@sausdlearns.net

Seleccione

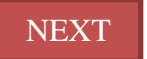

### Step 3: Contraseña

La fecha de nacimiento del estudiante es su contraseña - MMDDYYYY

Por ejemplo: Si el estudiante nació el 23 de febrero,1981 La contrasena es 02231981

Selecccione

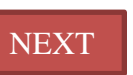

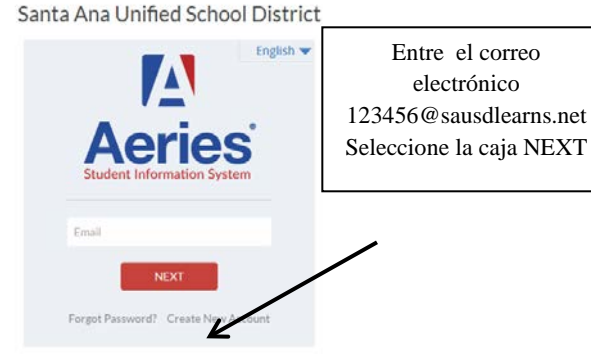

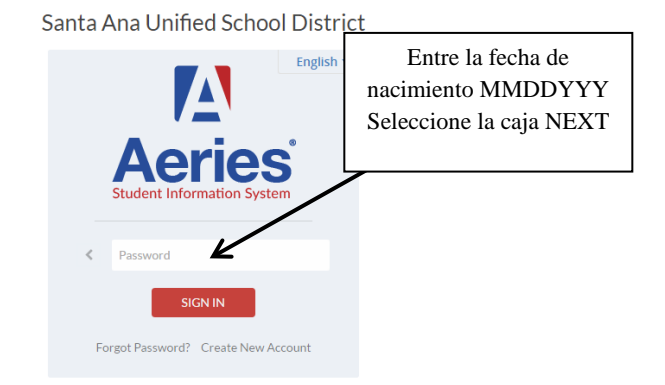